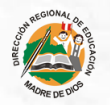

PERÚ Ministerio de Educación

Dirección Regional de Educación de Madre de Dios

## MANUAL DE USUARIO GENERAL: MESA DE PARTE VIRTUAL DRE MADRE DE DIOS

Registro de un usuario general

## Introducción

La mesa de parte virtual de la Dre de Madre de Dios, fue implementada para ser parte de la transformación digital en la administración pública. La tecnología es fundamental para mejorar la atención, eficiencia, transparencia y accesibilidad de los servicios que se brinda a los ciudadanos.

## Índice

**1** Tipo de registros

- Registro para persona natural
- **3** Registro para persona jurídica
- 4 Consulta de documento externo

# 1 Tipo de registros

Existen dos tipos de registros a la mesa departe de la Dre de Madre de Dios, como **persona Natural** o **persona Jurídica**. Todos los datos ingresados deben ser actuales, bajo la responsabilidad del usuario que realiza el registro.

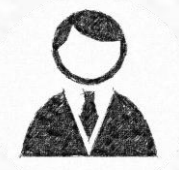

Persona natural

Persona jurídica

## 2 Registo de una persona natural

El registro de una **persona natural** es el proceso legal y oficial con el que un ciudadano se va inscribe al sistema de mesa departe virtual, para utilizar de la mejor manera los recursos de la misma.

### Paso 1: Registro de una persona Natural

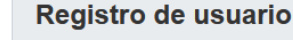

#### (\*) Campos obligatorios

1. Datos del usuario

Tipo de persona\*

Natural

Ingresar el código verificación. <**Este campo es mostrado** solo a los DNI>

documento: **DNI, Carnet de** 

extranjería y pasaporte

Seleccionar el tipo de

Ingresar la fecha de nacimiento

| Tipo de documento*                        |      | N  |
|-------------------------------------------|------|----|
| DNI                                       | ·] [ |    |
| Código verificación (DNI)* >> Ver ejemplo |      | N  |
| Ubic. parte superior izquierdo            |      |    |
| Apellido paterno                          |      | Ap |
|                                           |      |    |
| Fecha de nacimiento (Digitar)*            |      | C  |
| Día-mes-año (00-00-0000)                  |      | @  |
| Celular                                   |      | Di |
| 9                                         |      | #  |
| Departamento*                             |      | Pr |
| Seleccione                                | , [  | Se |
| Distrito*                                 |      |    |
| Seleccione v                              | •    |    |

ro. de documento\*

rección
rovincia\*

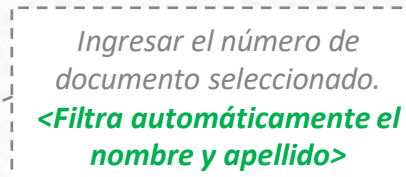

Ingresar su correo principal, para recibir las notificaciones

Ingresamos todos los campos *obligatorios*\*

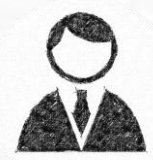

### Paso 2: Registro de una persona Natural

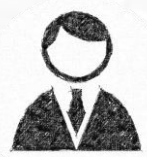

Pulsar **Registrarme** para

realizar el registro a la MDV

#### 2. Datos del acceso

Contraseña\*

Ingresar la contraseña de acceso y repetirla

Es obligatorio aceptar los termino y condiciones.

Ingresamos todos los campos obligatorios\*

#### Ver aviso de privacidad

Manifiesto mi consentimiento al tratamiento de mis datos personales, ante el siguiente registro.\*

Repetir contraseña\*

\*\*\*

#### Ver términos y condiciones

He leído los términos y condiciones para el registro de usuario.\*

Solicito afiliarme al Buzón electrónico de la DRE de Madre de Dios.\*

Los datos ingresados en el presente formulario tienen carácter de DECLARACIÓN JURADA.\*

#### Código de seguridad

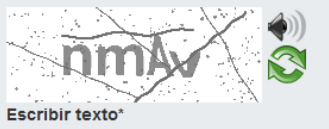

Registrarme

Regresar al acceso

## Paso 3: Registro de una persona Natural

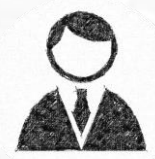

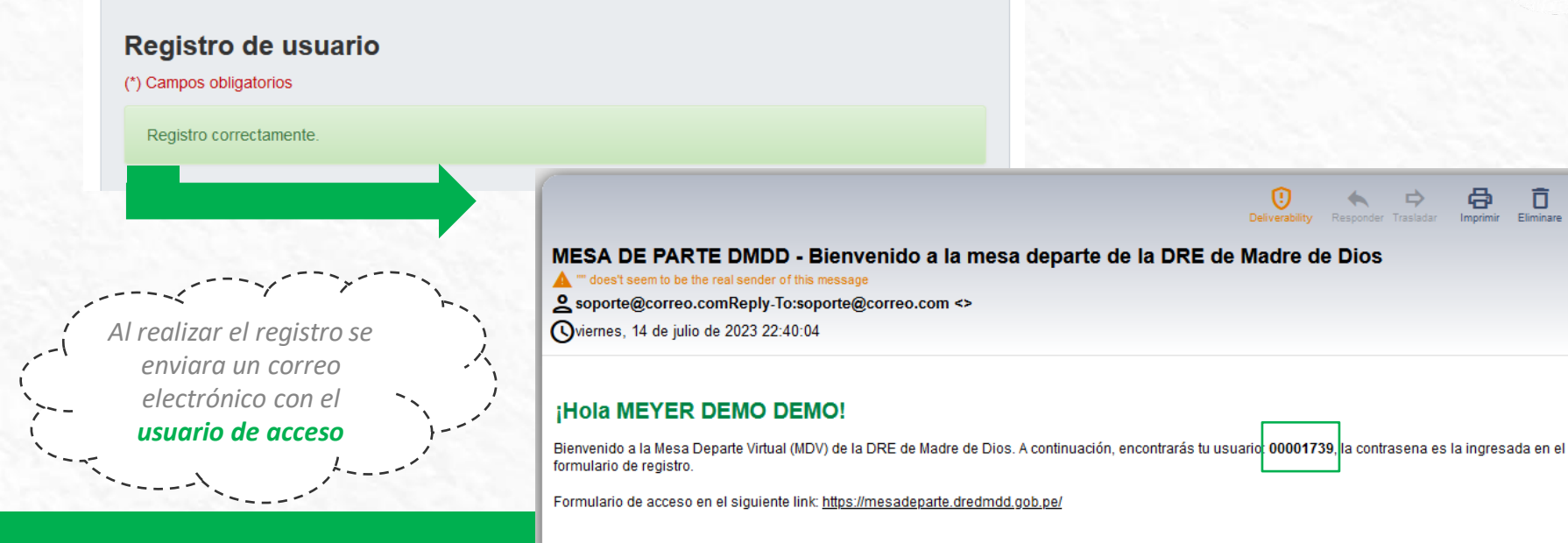

- Utilizar la contraseña ingresada al registrarse para el acceso.
- Revisar la bandeja de entrada del correo registrado, también se recomienda revisar la bandeja de span.

#### MESA DE PARTE DMDD

Saludos

http://mesadeparte.dredmdd.gob.pe/ soporte@correo.com

# **3** Registo de una persona jurídica

El registro de una **persona jurídica** es el proceso legal y oficial con el que una empresa se va inscribe al sistema de mesa departe virtual, debe considerar obligatoria mente los **datos del representante legal**.

### Paso 1: Registro de una persona Jurídica

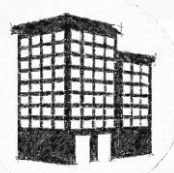

#### Registro de usuario

#### (\*) Campos obligatorios

#### 1. Datos del usuario

Ingresamos todos los

campos *obligatorios*\*

|   | lipo de persona <sup>~</sup> |   |
|---|------------------------------|---|
|   | Jurídica                     | ~ |
| - | Razón social*                |   |
| 1 | _                            |   |
| 1 | Departamento*                |   |
|   | Seleccione                   | ~ |
|   | Distrito*                    |   |
|   | Seleccione                   | ~ |
|   | Telefono*                    |   |
|   | 000 000000                   |   |

| 20*** Dirección* # Provincia* Seleccione Correo institucional* @ correo principal | Nro. de RUC*          |   |
|-----------------------------------------------------------------------------------|-----------------------|---|
| Dirección* #  Provincia* Seleccione Correo institucional* @ correo principal      | 20***                 |   |
| # Provincia* Seleccione Correo institucional* @ correo principal                  | Dirección*            |   |
| Provincia* Seleccione Correo institucional* @ correo principal                    | #                     |   |
| Seleccione Correo institucional*                                                  | Provincia*            |   |
| Correo institucional*                                                             | Seleccione            | v |
| @ correo principal                                                                | Correo institucional* |   |
|                                                                                   | @ correo principal    |   |
|                                                                                   |                       |   |

### Ingresar el número de RUC **<Filtra automáticamente el nombre y apellido>** Ingresar su **correo principal**, para recibir las notificaciones

### Paso 2: Registro de una persona Jurídica

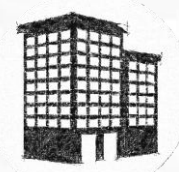

Seleccionar el tipo de documento: **DNI, Carnet de extranjería y pasaporte** 

Ingresamos todos los campos **obligatorios**\*

| 1.1 Datos de | l representante |
|--------------|-----------------|
|--------------|-----------------|

| - | Tipo de documento*  |
|---|---------------------|
|   | Seleccione v        |
|   | Nombres*            |
|   | 1                   |
|   | Apellido materno    |
|   |                     |
|   | Celular             |
|   | 9                   |
|   | Dirección           |
|   | #                   |
|   | Provincia*          |
|   | Seleccione ~        |
|   |                     |
|   |                     |
| 2 | 2. Datos del acceso |

| Nro. de documento*             |
|--------------------------------|
|                                |
| Apellido paterno               |
|                                |
| Fecha de nacimiento (Digitar)* |
| Día-mes-año (00-00-0000)       |
| Correo representante*          |
| @ correo auxiliar              |
| Departamento*                  |
| Seleccione                     |
| Distrito*                      |
| Seleccione                     |
|                                |
|                                |

Ingresar el número de documento seleccionado. <Filtra automáticamente el nombre y apellido>

Ingresar el correo secundario

Contraseña\*

Repetir contraseña\*

----

### Paso 3: Registro de una persona Jurídica

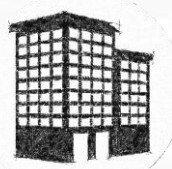

#### Ver aviso de privacidad

Es obligatorio aceptar los

termino y condiciones.

Manifiesto mi consentimiento al tratamiento de mis datos personales, ante el siguiente registro.\*

Ver términos y condiciones

He leído los términos y condiciones para el registro de usuario.\*

Solicito afiliarme al Buzón electrónico de la DRE de Madre de Dios.\*

Los datos ingresados en el presente formulario tienen carácter de DECLARACIÓN JURADA.\*

#### Código de seguridad

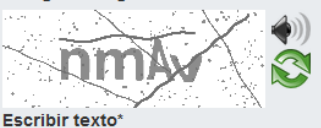

Regresar al acceso

Pulsar **Registrarme** para realizar el registro a la MDV

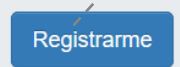

## Paso 4: Registro de una persona Jurídica

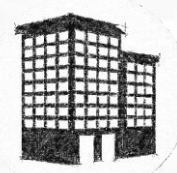

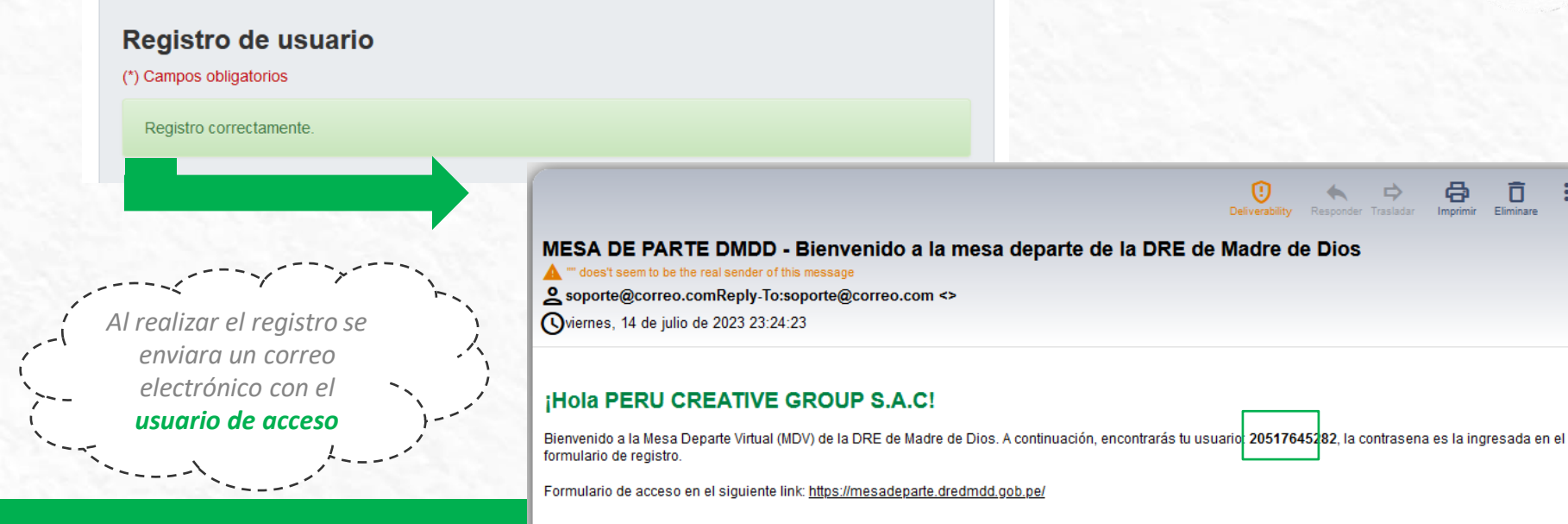

- Utilizar la contraseña ingresada al registrarse para el acceso.
- Revisar la bandeja de entrada del correo registrado, también se recomienda revisar la bandeja de span.

Saludos

#### MESA DE PARTE DMDD

http://mesadeparte.dredmdd.gob.pe/ soporte@correo.com

### Después de registrarnos podremos acceder

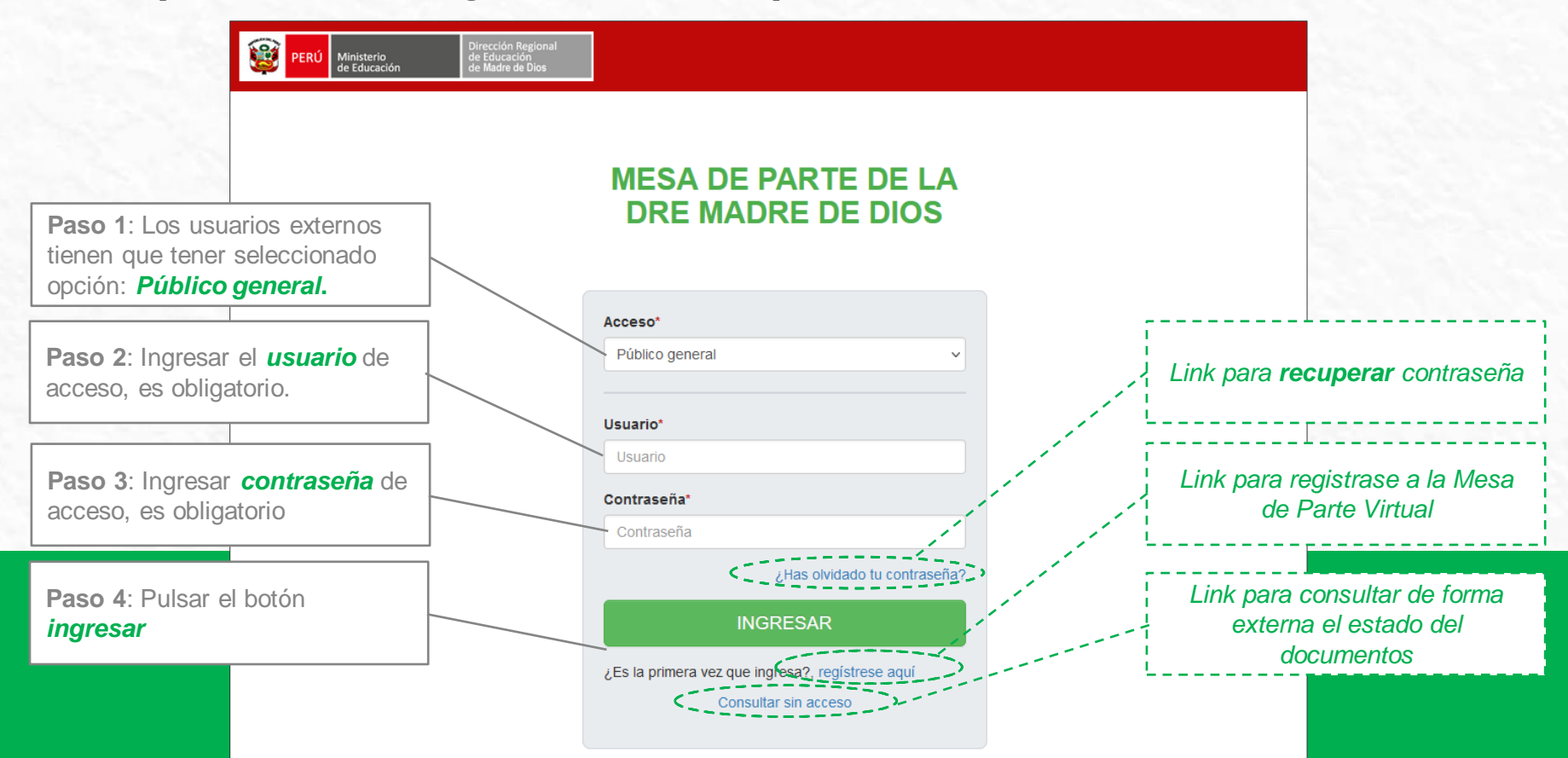

## Onsulta de documento externo

El registro de una **persona jurídica** es el proceso legal y oficial con el que una empresa se va inscribe al sistema de mesa departe virtual, debe considerar obligatoria mente los **datos del representante legal**.

### Paso 1: Realizar una busqueda externa

|                    | Bienvenido a la consu<br>Dre Madre de Dios | lta externa | de la Mesa departe virtual de la | PERÚ Ministerio de Educación de Educación de Madre de Dios                                                                                                    |
|--------------------|--------------------------------------------|-------------|----------------------------------|----------------------------------------------------------------------------------------------------|
|                    | 1. Datos de consulta de documento          |             |                                  | DKE Madre de DIOS           Telf. 082-571075   Av. 28 de Julio Cuarta 5, Puerto Maldonado, Tambopata  <br>Horario: L - V de 7:10 a 16:00 horas           Le comunicamos que su expediente ha sido ingresado satisfactoriamente           Eerba registro: 20/07/23 00:48:19 |
|                    | (*) Campos obligatorios                    |             |                                  | Tipo documento: Expediente                                                                                                    |
|                    |                                            |             |                                  | Solicitante: Malu Dina<br>Nro. documento: NR5454                                                                                                    |
|                    | Año del tramite*                           |             | Nro. de documento*               | Cantidad páginas: 110<br>Medio potificación:                                                                                                    |
|                    | Seleccione                                 | ~           | 0000-0000-XX                     | Para realizar el seguimiento de su expediente ingrese al siguiente enlace:<br>https://dredmdd.gob.pe/                                                                                                    |
|                    | Contraseña asignada*                       |             | Código de seguridad              | Consignando el año, número de expediente y clave:                                                                                                    |
|                    | ****                                       |             | Escribir texto*                  | Año: 2023<br>Nro. expediente: 0000048-2023<br>Clave: 0WXS<br>'La MPV-DRE MADRE DE DIOS estará habilitada las veinticuatro (24) horas del día y<br>los siele (07) días de la semana para la presentación de documentos'                                                     |
| Ingresamos         | todos los                                  |             |                                  |                                                                                                    |
| campos <b>obli</b> | gatorios*                                  |             | Ň                                |                                                                                                    |
|                    |                                            |             |                                  | Pulsar <b>consultar</b> para<br>realizar la búsqueda                                                                                                    |

### Paso 2: Vista de ruta y estado del documento

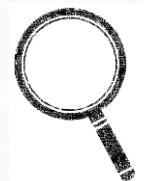

### Bienvenido a la consulta externa de la Mesa departe virtual de la Dre Madre de Dios

Datos generales del documento

| Fecha y hora de Ingreso: | 20/07/2023 00:48:19                                               |
|--------------------------|-------------------------------------------------------------------|
| Expediente:              | 0000048-2023                                                      |
| Tipo de Documento:       | Expediente                                                        |
| Núm. documento:          | NR5454                                                            |
| Asunto:                  | demo 01                                                           |
| Tipo de trámite:         | Autentificado de documentos                                       |
| Estado:                  | En proceso                                                        |
| Entidad/oficina destino: | Dirección Regional de Educación Madre de Dios (DRE Madre de Dios) |

#### Ruta Seguida por el Expediente:

\*Recepción general / & Quispe Corrales, Yenny / **O** Procesado [20/07/2023 00:48:19 - 20/07/2023 00:48:19]

\*Recepción general/ Secretaria gnral. / La Quispe Corrales, Yenny / Observado [20/07/2023 01:03:28 - 20/07/2023 01:18:10]

\*Recepción general / La Mesa Demo, Jean Paul / C En proceso [20/07/2023 15:57:33 - 20/07/2023 01:18:10]

#### Leyenda de actividades:

Por atender: Derivado y por recibir en la oficina. En proceso: En trámite para su procesamiento (respuesta). Procesado: Atendido por la oficina. Archivado: Archivado dentro de la oficina. Vista de **ruta** por áreas de atención

## Mesa de parte virtual de la Dre de Madre de Dios

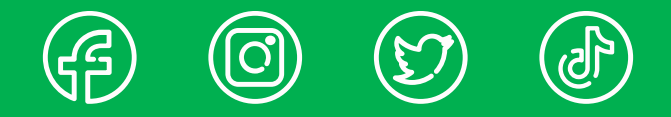

Av. 28 de Julio Cuadra 5, Puerto Maldonado, Tambopata (Ref. esquina con Jr Tacna) Telf. 082-571075 \ 572883 tramite@dredmdd.gob.pe